# Manual Certidão Web -Certidão Específica

#### Sumário

| 1. | NORMATIVA                                               | 3  |
|----|---------------------------------------------------------|----|
| 2. | PROCEDIMENTO PARA SOLICITAÇÃO                           | 4  |
| 3. | PROCEDIMENTO PARA ACOMPANHAR O ANDAMENTO DA SOLICITAÇÃO | L3 |

#### 1. NORMATIVA

### De acordo com a INSTRUÇÃO NORMATIVA DREI Nº 20, DE 5 DE DEZEMBRO DE 2013:

Art. 3º A Certidão Específica constitui-se de relato dos elementos constantes de atos arquivados que o requerente pretende ver certificados.

§ 1º Na certidão deverão ser certificadas as informações constantes do pedido, seguidas das referências aos respectivos atos, números e datas de arquivamento na Junta Comercial.

§ 2º Havendo alterações posteriores de qualquer dos dados especificados na certidão específica, esses dados devem ser, também, certificados na própria certidão, na forma do parágrafo anterior.

§ 3º Cada certidão específica conterá até três informações solicitadas pelo requerente.

Art. 8º O requerimento deverá indicar o tipo de certidão a ser expedida.

§ 1º Quando o tipo requerido for a certidão Específica, o interessado deverá indicar, expressamente, o dado ou dados a serem certificados.

Art. 9º A Certidão deverá ser entregue no prazo de até quatro dias úteis da protocolização do pedido na sede da Junta Comercial e, no prazo de oito dias úteis, se em protocolo descentralizado.

#### 2. PROCEDIMENTO PARA SOLICITAÇÃO

Para o usuário solicitar a Certidão Especifica, basta acessar o portal de serviços da JUCEG no endereço:

http://portalservicos.juceg.go.gov.br/Portal/login.jsp?josso\_back\_to=http://portalservicos.juceg.go.gov.br/Portal/josso\_security\_check\_eseguir os passos abaixo:

| Au<br>0<br>8<br>9<br>1<br>1<br>1<br>1<br>1<br>1<br>1<br>1<br>1<br>1<br>1<br>1<br>1<br>1<br>1<br>1<br>1<br>1 | tenticação de Usuário<br>P:-<br>vha*:<br>en Entrar<br>queceu a Senha?<br>gale seu CPF Entrar | Novo Usuário<br>Vocé não é cadastrado?<br>Clique aqui para se cadastrar<br>Cadastro Rápido, Fácil e Gratuito!<br>Cadastro-se para acessar o sistema de Viabilidade. Esse<br>cadastro será necessáno, para o acesso a qualquer serviço<br>prestado pela JUCEO, que seja relativo a MABILIDADE. |  |
|----------------------------------------------------------------------------------------------------|----------------------------------------------------------------------------------------------|----------------------------------------------------------------------------------------------------|--|
|                                                                                                    |                                                                                              | Navegadores recomendados: 🧔 🥹                                                                                                    |  |

Passo 1: O usuário que possui cadastro no Portal de Serviços deve inserir o nº de

🖛 Entrar

CPF (1) e sua senha (2), em seguida clicar em

**<u>Nota:</u>** Caso o usuário tenha esquecido sua senha, o mesmo poderá recuperá-la através da inserção do nº de CPF (3), sendo enviada uma nova senha para o e-mail cadastrado. Para novos usuários, para efetuar cadastro estes deverão clicar em (4)

Clique aqui para se cadastrar, sendo redirecionado para uma tela de cadastro de usuários para acesso ao portal.

**Passo 2:** Após efetuar o login no portal, clicar no menu "Certidão Web", veja figura abaixo:

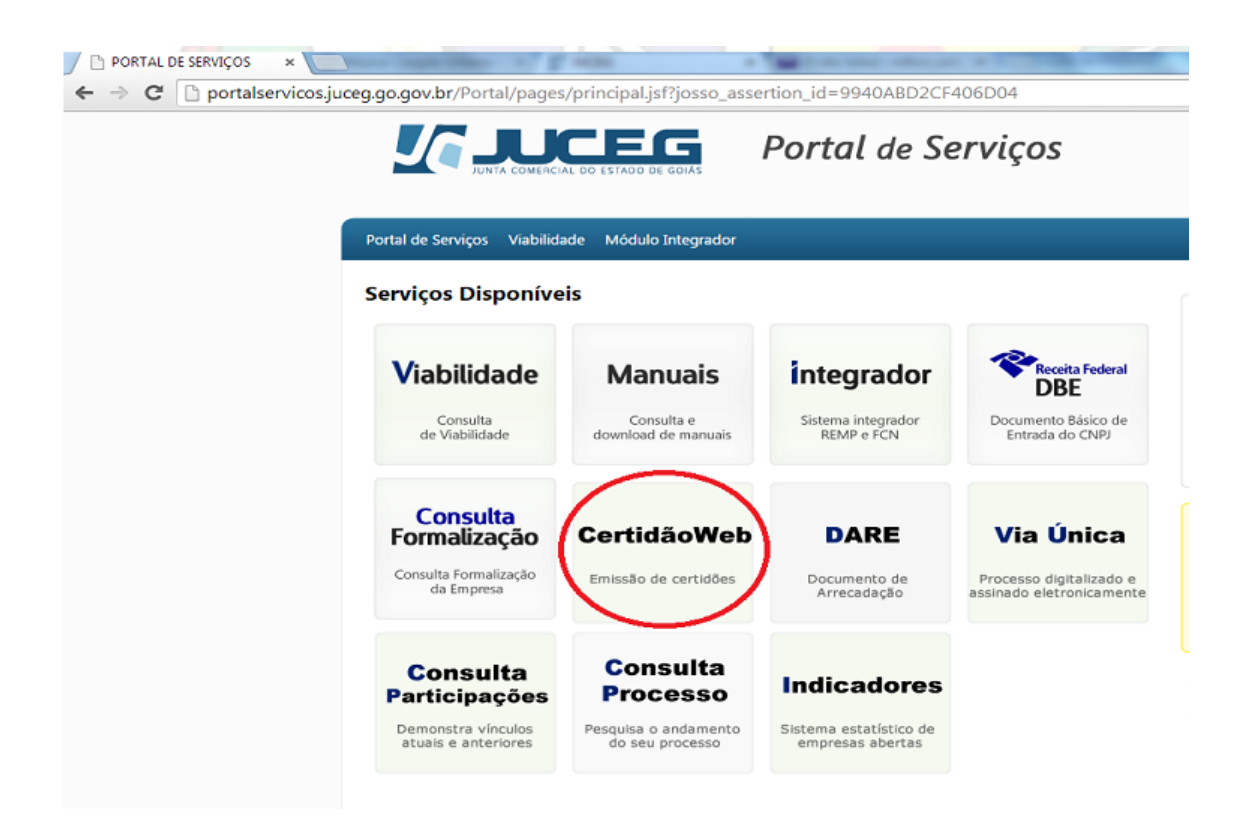

**Passo 3:** Ao acessar o sistema de Certidão Web, será apresentada a tela abaixo com as opções de certidão, clicar em "Específica", veja figura abaixo.

|              | Portal de Serviços                                                                  |
|--------------|-------------------------------------------------------------------------------------|
| Certidão WEB |                                                                                     |
|              | SELECIONE O TIPO DE CERTIDÃO DESEJADA                                               |
| Solicitar    | SIMPLIFICADA INTEIRO TEOR<br>(CÓPIA) ESPECÍFICA                                     |
| Solic itadas |                                                                                     |
|              | © Copyright 2015 - Todos os direitos reservados. Junta Comercial do Estado de Goiás |

**Passo 4:** Nesta tela irá apresentar os modelos de certidão específica que o usuário poderá escolher. O usuário deverá escolher o modelo, preencher as informações solicitadas e clicar no botão "Próximo", veja figuras abaixo:

| Certidão WEB                                                                                                    |                                        |              |         |
|----------------------------------------------------------------------------------------------------|----------------------------------------|--------------|---------|
|                                                                                                    | Certida                                | o Específica |         |
|                                                                                                    | Busca ao CPF.                          |              |         |
| The second second second second second second second second second second second second second second second se | Busca ao CNPJ.                         |              |         |
|                                                                                                    | Histórico de ato arquivado da empresa. |              |         |
| Solicitar                                                                                                    | Específica a Definir. (Relato)         |              |         |
|                                                                                                    |                                        |              |         |
|                                                                                                    | • CPF                                  |              |         |
|                                                                                                    | L <b>1</b>                             |              |         |
| Solicitadas                                                                                                    | Data de Nascimento:                    |              |         |
|                                                                                                    | 2                                      |              |         |
|                                                                                                    |                                        |              |         |
|                                                                                                    |                                        |              | Próximo |
|                                                                                                    |                                        |              |         |

 Modelo 1 – Busca ao CPF: Ao selecionar este modelo o usuário deverá informar o numero do CPF (1) e data de nascimento (2) da pessoa física que deseja comprovar as informações e clicar no botão "Próximo", conforme figura acima.

|              | CEC Portal de Serviços                                                                                                    |
|--------------|----------------------------------------------------------------------------------------------------|
| Certidão WEB | Certidão Específica  Busca ao CPF. Busca ao CNPJ. Histórico de ato arquivado da empresa. Específica a Definir. (Relato)  NIRE CNPJ |
|              | © Copyright 2015 - Todos os direitos reservados. Junta Comercial do Estado de Goiás                                                |

 Modelo 2 – Busca ao CNPJ: Ao selecionar este modelo o usuário deverá informar o numero do NIRE ou CNPJ (1) da pessoa jurídica que deseja comprovar as informações e clicar no botão "Próximo", conforme figura acima.

| Certidão WEB | Certidão Específica                    |    |
|--------------|----------------------------------------|----|
|              | Busca ao CPF.                          |    |
|              | Busca ao CNPJ.                         |    |
|              | Histórico de ato arquivado da empresa. |    |
| Solicitar    | Especinica a Dennir. (Relato)          |    |
|              |                                        |    |
|              |                                        |    |
| Solicitadas  |                                        |    |
|              |                                        |    |
|              | Próxim                                 | no |
|              |                                        |    |

 Modelo 3 – Histórico de ato arquivado da empresa: Ao selecionar este modelo o usuário deverá informar o numero do NIRE ou CNPJ (1) da pessoa jurídica que deseja comprovar as informações e clicar no botão "Próximo", conforme figura acima.

Nota: A informação de CNPJ não era obrigatória até 2014 no momento da constituição da empresa, sendo o mesmo preenchido somente após arquivamento de alguma alteração de contrato. Portanto, em alguns casos, esse tipo de pesquisa poderá não retornar a empresa pesquisada. <u>A melhor opção é utilizar o NIRE na solicitação deste modelo.</u>

|             | A COMERCIAL DO ESTADO DE GOIAS Portal de Serviços                                                                                                    |
|-------------|----------------------------------------------------------------------------------------------------|
| Certidão    | WEB Certidão Específica                                                                                                    |
| Solicitar   | <ul> <li>Busca ao CPF.</li> <li>Busca ao CNPJ.</li> <li>Histórico de ato arquivado da empresa.</li> <li>Especifica a Definir. (Relato)</li> </ul>                                                                                       |
| Solicitadas | ATENÇÃO! X<br>Cada certidão específica conterá até três informações por ato selecionado pelo requerente. Portanto,<br>ultrapassando essa quantidade na expedição, será cobrada uma nova DARE para complementar o<br>pagamento anterior. |
|             | Próximo                                                                                                    |
|             | © Copyright 2015 - Todos os direitos reservados. Junta Comercial do Estado de Goiás                                                                                                    |

|              | Portal de Serviços                                                                                 |
|--------------|----------------------------------------------------------------------------------------------------|
| Certidão WEB | Certidão Específica                                                                                |
| Solicitar    | Busca ao CPF. Busca ao CNPJ. Histórico de ato arquivado da empresa. Específica a Definir. (Relato) |
| Set total    | NIRE CNPJ                                                                                          |

**Modelo 4 - Específica a Definir:** Ao selecionar este modelo o usuário deverá informar o numero do NIRE ou CNPJ (1) da pessoa jurídica em questão e clicar no botão "Buscar", conforme figura acima.

| sca ao CPF.<br>sca ao CNPJ.<br>stórico de ato arquivado da empresa. |           |
|---------------------------------------------------------------------|-----------|
| sca ao CNPJ.<br>Nôrico de ato arquivado da empresa.                 |           |
| tórico de ato arquivado da empresa.                                 |           |
|                                                                     |           |
| pecifica a Definir. (Relato)                                        |           |
|                                                                     |           |
| URE CUDI                                                            |           |
| NIRE O CNP2                                                         |           |
| 299999999-9 🖉 🦉 Buscar                                              |           |
| Data Arg. Evento Arguivamento                                       | Protocolo |
| 17/12/1979 CONSTITUIÇÃO/CONTRATO 52101000475                        |           |
| 21/12/2011 CANCELAMENTO - ART. 60, LEP 012/2011                     |           |
|                                                                     |           |
| formule a 1ª pergunta referente ao ato selecionado:                 |           |
|                                                                     |           |
|                                                                     |           |
| formule a 2ª pergunta referente ao ato selecionado:                 |           |

Em seguida o sistema irá apresentar os atos arquivados da empresa solicitada e o usuário deverá selecionar o ato (2) que deseja buscar informações; nos campos abaixo informar as três informações que deseja obter referente o mesmo (3) e clicar no

botão "Adicionar". O usuário poderá selecionar outros atos ou repetir o mesmo para obter mais informações referente o mesmo, conforme figura acima.

<u>Nota</u>: O documento de arrecadação (DARE) será gerado proporcional à quantidade de ato selecionado. Se identificar, na expedição, mais de 3 perguntas (informações) para o ato selecionado, poderá gerar um documento de arrecadação complementar ou a solicitação entrar "Em Exigência" para adequação do pedido.

|                                                             | 0-0000                                                                                                    | 🔎 Buscar                                                                                                    |              |           |
|-------------------------------------------------------------|----------------------------------------------------------------------------------------------------|----------------------------------------------------------------------------------------------------|--------------|-----------|
|                                                             | Data Arq.                                                                                                    | Evento                                                                                                    | Arquivamento | Protocolo |
| •                                                           | 17/12/1979                                                                                                    | CONSTITUIÇÃO/CONTRATO                                                                                                    | 52101000475  |           |
| •                                                           | 21/12/2011                                                                                                    | CANCELAMENTO - ART. 60, LEI<br>8.934/94                                                                                                    | 012/2011     |           |
| a) Formu                                                    | le a 1º pergunta                                                                                                    | referente ao ato selecionado:                                                                                                    |              |           |
| b) Formu                                                    | le a 2ª pergunta                                                                                                    | referente ao ato selecionado:                                                                                                    |              |           |
| c) Formu                                                    | le a 3ª pergunta                                                                                                    | referente ao ato selecionado:                                                                                                    |              |           |
|                                                             |                                                                                                    |                                                                                                    |              |           |
| CONST                                                       | TUÇÃO/CON                                                                                                    | s<br>IRATO                                                                                                    | OLICITAÇÃO   |           |
|                                                             | ta: 1ª perou                                                                                                    | the design information and                                                                                                    |              |           |
| Pergun                                                      | - perge                                                                                                    | ita (uma informação)                                                                                                    |              |           |
| Pergun                                                      | ta: 2ª pergu                                                                                                    | ita (uma informação)                                                                                                    |              |           |
| Pergun<br>Pergun<br>Pergun                                  | ta: 2ª pergui<br>ta: 3ª pergui                                                                                                  | nta (uma informação)<br>nta (uma informação)<br>nta (uma informação)                                                                                                |              |           |
| Pergun<br>Pergun<br>Pergun<br>Val                           | ta: 2º pergut<br>ta: 3º pergut<br>or: 95.0                                                                                      | na (uma informação)<br>nta (uma informação)<br>nta (uma informação)                                                                                                 |              |           |
| Pergun<br>Pergun<br>Pergun<br>Val<br>CANCE                  | ta: 2º pergui<br>ta: 3º pergui<br>ta: 95.0<br>CLAMENTO - AF                                                                     | ra (uma informação)<br>rta (uma informação)<br>rta (uma informação)<br>RT. 60, LEI 8.934/94                                                                         |              |           |
| Pergun<br>Pergun<br>Pergun<br>Val<br>CANCE<br>Pergun        | ta: 2º pergui<br>ta: 3º pergui<br>ta: 3º pergui<br>ta: 95.0<br>CLAMENTO - AF                                                    | ra (uma informação)<br>tta (uma informação)<br>tta (uma informação)<br>RT. 60, LEI 8.934/94<br>tta (uma informação)                                                 |              |           |
| Pergun<br>Pergun<br>Val<br>CANCE<br>Pergun<br>Pergun        | ta: 2º pergu<br>ta: 3º pergu<br>or: 95.0<br>CLAMENTO - AF<br>ta: 1º pergu<br>ta: 2º pergu                                       | ra (uma informação)<br>tta (uma informação)<br>tta (uma informação)<br>RT. 60, LEI 8,934/94<br>tta (uma informação)<br>tta (uma informação)                         |              |           |
| Pergun<br>Pergun<br>Val<br>CANCE<br>Pergun<br>Pergun        | ta: 2º pergui<br>ta: 3º pergui<br>or: 95.0<br>ELAMENTO - AF<br>ta: 1º pergui<br>ta: 2º pergui<br>ta: 3º pergui                  | ra (uma informação)<br>tta (uma informação)<br>tta (uma informação)<br>XT. 60, LEI 8,934/94<br>ta (uma informação)<br>tta (uma informação)<br>tta (uma informação)  |              |           |
| Pergun<br>Pergun<br>Val<br>CANCE<br>Pergun<br>Pergun<br>Val | ta: 2º pergui<br>ta: 3º pergui<br>or: 95.0<br>2LAMENTO - AF<br>ta: 1º pergui<br>ta: 2º pergui<br>ta: 3º pergui<br>ta: 3º pergui | ra (uma informação)<br>tta (uma informação)<br>tta (uma informação)<br>XT. 60, LEI 8:934/94<br>tta (uma informação)<br>tta (uma informação)<br>tta (uma informação) | OTAL: 190,00 |           |

Após selecionar os atos e informar as informações que deseja buscar, clicar no botão "Próximo" para prosseguir com a solicitação, conforme figura acima.

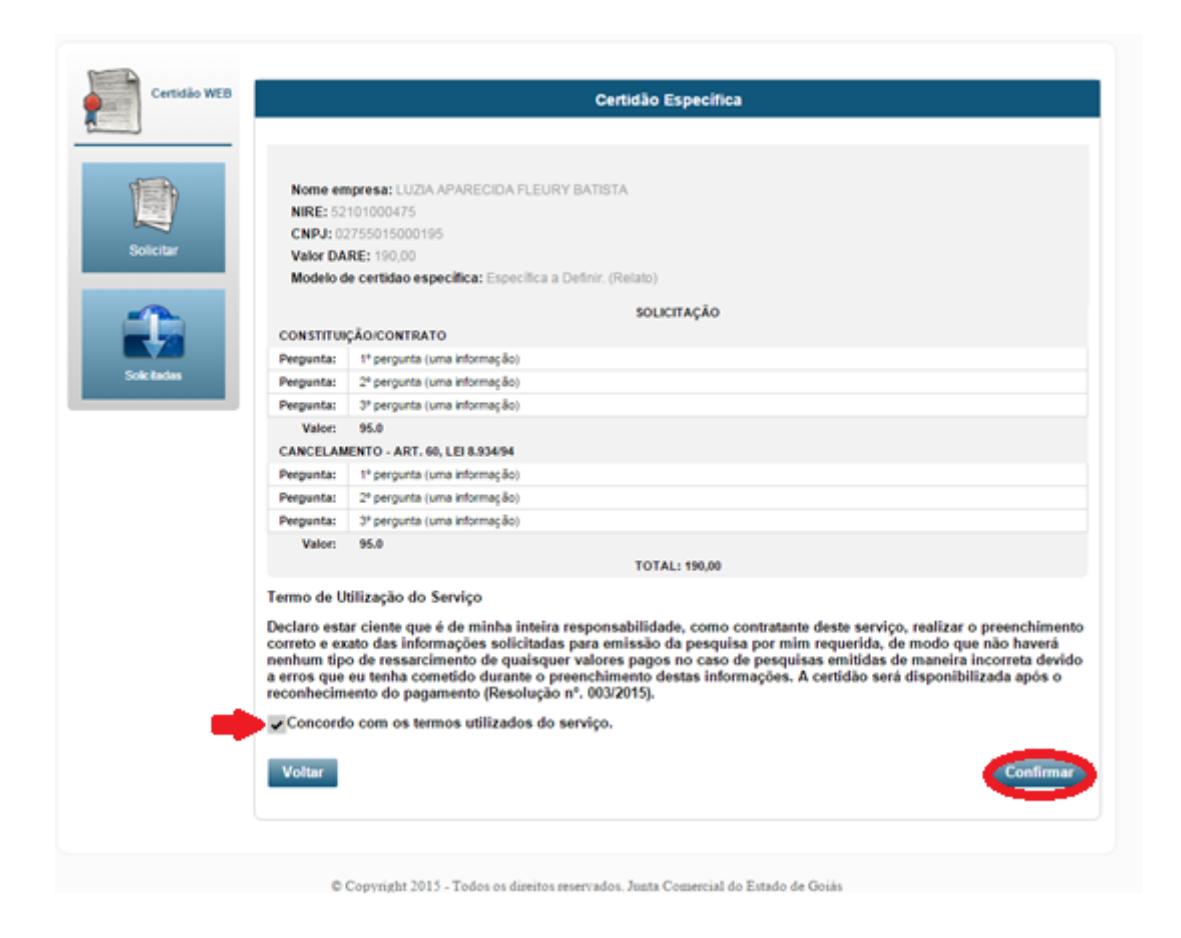

**Passo 5:** Após escolher o modelo de certidão e inserir as informações solicitadas acima, o sistema irá redirecionar para uma página para confirmar as informações e apresentação do termo de utilização do serviço, conforme figura acima.

**Passo 6:** Após solicitar o serviço, o sistema irá redirecionar para tela onde irá selecionar o tipo de contribuinte que o irá solicitar a certidão, podendo ser:

- Usuário logado: quem está logado no sistema e é o solicitante da certidão.
- Empresa: Caso o solicitante for alguma empresa, inserir as informações da mesma.

|              | Portal de Serviços                                                                                                   |
|--------------|----------------------------------------------------------------------------------------------------|
| Certidão WEB | Certidão Especifica - Gerar Documento de Arrecadação     Nome do Usuário Locado     Empresa     Voltar     Solicitar |
|              | © Copyright 2015 - Todos os direitos reservados. Junta Comercial do Estado de Goiás<br><b>Portal de Serviços</b>     |
| Certaio WEB  | Certidão Específica - Gerar Documento de Arrecadação                                                                 |
|              | © Copyright 2015 - Todos os direitos rezervados. Junta Comercial do Estado de Goiás                                  |

**Passo 7:** Após selecionar o contribuinte, o sistema irá finalizar a solicitação e gerar o documento de arrecadação para pagamento (DARE), conforme figura abaixo:

|              | Portal de Serviços                                                                  |
|--------------|-------------------------------------------------------------------------------------|
| Certidão WEB | Informação Solotação gerada com sucesso!                                            |
|              | Certidão Específica - Gerar Documento de Arrecadação                                |
|              | Nome do Usuário Logado                                                              |
| Solicitar    | Imprimir Documento de Arrecadação (DARE)                                            |
|              | Voltar Solicitar Nova                                                               |
| Solicitadas  |                                                                                     |
|              | © Copyright 2015 - Todos os direitos reservados. Junta Comercial do Estado de Goiás |

## 3. PROCEDIMENTO PARA ACOMPANHAR O ANDAMENTO DA SOLICITAÇÃO

**Passo 1:** Após solicitar a certidão, para o usuário acompanhar o seu pedido, basta acessar o menu "Solicitadas", conforme figura abaixo:

|              | Portal de Serviços                                                                  |
|--------------|-------------------------------------------------------------------------------------|
| Certidão WEB | SELECIONE O TIPO DE CERTIDÃO DESEJADA                                               |
| Solicitar    | SIMPLIFICADA INTEIRO TEOR ESPECÍFICA                                                |
|              |                                                                                     |
|              | © Copyright 2015 - Todos os direitos reservados. Junta Comercial do Estado de Goiás |
|              |                                                                                     |

**Passo 2:** Selecionar a opção "Específica" e identificar a solicitação efetuada. O andamento é dado conforme situações:

- **Dare a pagar:** Neste status o sistema irá aguardar o pagamento efetuado pelo cliente para expedir a certidão
- Paga: Neste status o sistema estará apto para expedir a certidão. Para os casos que a expedição ocorre automática, poderá levar até 2 horas após o reconhecimento do pagamento; para o caso do modelo "específico a definir", que precisa da avaliação interna, poderá levar até 4 dias úteis para concluir a expedição.
- Expedida: Neste status o usuário poderá efetuar o download da certidão.
- Em Exigência: Neste status o usuário deverá verificar o tipo de exigência apresentada e efetuar a correção. Após editar o pedido, o sistema irá atualizar para o status "Paga".
- **Certidão a validar:** Neste status a certidão especifica a definir estará montada aguardando validação dos responsáveis para disponibilizar ao cliente.

### **Portal de Serviços**

Certidão WEB

| Solicitações<br>TIPO: O Simplificada Específica O Inteiro Teor<br>Solicitações |                        |             |                                        |                        |              |    |   |  |  |   |                        |             |                        |               |              |      |          |
|--------------------------------------------------------------------------------|------------------------|-------------|----------------------------------------|------------------------|--------------|----|---|--|--|---|------------------------|-------------|------------------------|---------------|--------------|------|----------|
|                                                                                |                        |             |                                        |                        |              |    |   |  |  |   | Dt. Solicitação        | Nire   CPF  | Nome                   | Dt. Expedição | Situação     | Dare | Certidão |
|                                                                                |                        |             |                                        |                        |              |    |   |  |  | 1 | 18/06/2015<br>08:35:39 | 52200053542 | OLIVERA E MAROCLO LIDA |               | Dare a pagar | 4    | 2        |
| 2                                                                              | 17/06/2015<br>11:47:48 | 52200053542 | OLIVERA E MAROCLO LIDA                 |                        | Dare a pagar | 4  | 2 |  |  |   |                        |             |                        |               |              |      |          |
| 3                                                                              | 17/06/2015<br>09:31:24 | 52100685229 | JOAO DAMASCENO CHAGAS                  | 17/06/2015<br>15:28:01 | Expedida     | \$ |   |  |  |   |                        |             |                        |               |              |      |          |
| 4                                                                              | 16/06/2015<br>10:01:25 | 52900276153 | ASA DELTA INDUSTRIA DE ROUPAS<br>LITDA |                        | Paga         | \$ | 8 |  |  |   |                        |             |                        |               |              |      |          |
| 5                                                                              | 16/06/2015<br>10:00:57 | 52123456798 | Omoswaida Juliana LTDA                 | 17/06/2015<br>16:04:54 | Expedida     | \$ | ۲ |  |  |   |                        |             |                        |               |              |      |          |
| 6                                                                              | 16/06/2015<br>10:00:29 | 52100706331 | LERRUI RIBEIRO ALVES ME                | 17/06/2015<br>16:08:15 | Expedida     | \$ | ۲ |  |  |   |                        |             |                        |               |              |      |          |
| 7                                                                              | 16/06/2015<br>09:59:47 | 52100706331 | LERRUI RIBERO ALVES ME                 | 16/06/2015<br>14:10:44 | Expedida     | \$ | ۲ |  |  |   |                        |             |                        |               |              |      |          |
| 8                                                                              | 16/06/2015<br>09:59:11 | 52100706331 | LERRUI RIBEIRO ALVES ME                | 16/06/2015<br>14:10:43 | Expedida     | \$ | ۲ |  |  |   |                        |             |                        |               |              |      |          |
| 9                                                                              | 16/06/2015<br>09:58:31 | 52900194645 | PRECONCEITO CONFECCOES LTDA            |                        | Paga         | \$ | 2 |  |  |   |                        |             |                        |               |              |      |          |
| 0                                                                              | 16/06/2015             | 52200053542 | OLIVERA E MAROCLO LIDA                 | 17/06/2015             | Expedida     | 4  | ۲ |  |  |   |                        |             |                        |               |              |      |          |